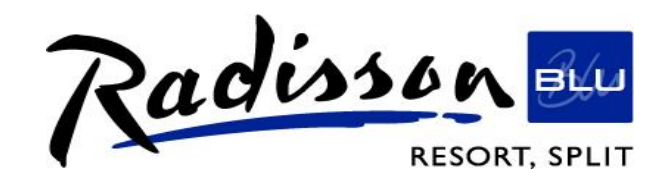

Please see below the instructions for online booking:

- 1. Open the Radisson Blu Resort, Split home page: <u>http://www.radissonblu.com/resort-split</u>
- 2. Click on BOOK NOW
- 3. Put the check-in and check-out dates as well as number of rooms and number of people
- 4. Click on SELECT RATE TYPE
- 5. Select Promotional Code, write **IZOIR** and click on BOOK NOW.

It will lead you to the promotional rates where you will be able to confirm the booking.

In case you need any additional assistance please contact <u>reservations.split@radissonblu.com</u>

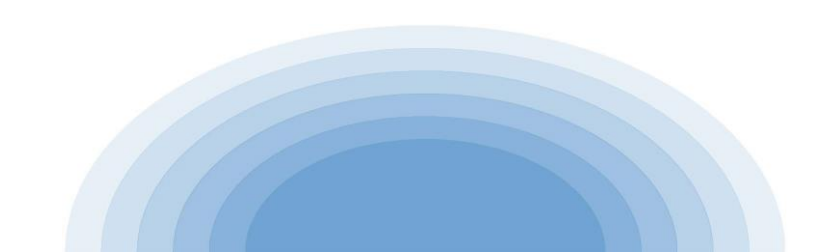